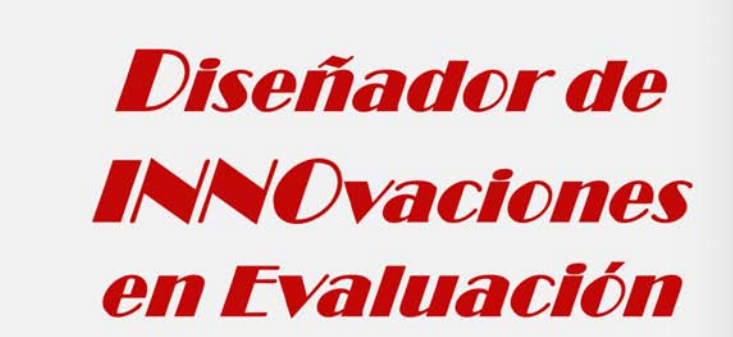

Evaluación como Aprendizaje y Empoderamiento en la Educación Superior

Grupo de Investigación EVALfor-SEJ509

# **MANUAL DEL USUARIO**

Ee

DINNO

Gregorio Rodríguez Gómez María Soledad Ibarra Sáiz

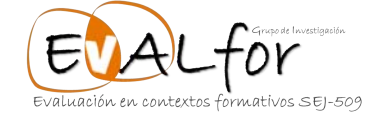

## Serie

¿Cómo afrontar la evaluación como aprendizaje y empoderamiento?

### Directores

María Soledad Ibarra-Sáiz Gregorio Rodríguez-Gómez

#### Producción

EVALfor – Grupo de Investigación

Gregorio Rodríguez-Gómez María Soledad Ibarra-Sáiz

Ele

DINN

## **MANUAL DEL USUARIO**

## Diseñador de INNOvaciones en Evaluación

Evaluación como Aprendizaje y Empoderamiento en la Educación Superior

Grupo de Investigación EVALfor-SEJ509

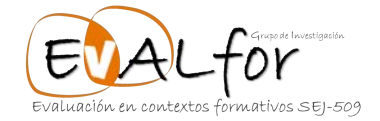

2015

Autores de la obra:

Gregorio Rodríguez-Gómez María Soledad Ibarra-Sáiz

Serie ¿Cómo afrontar la evaluación como aprendizaje y empoderamiento?

Producción: EVALfor - Grupo de Investigación SEJ509 – Plan Andaluz de Investigación, Desarrollo e Innovación Cádiz – España ISBN: 978-84-608-4486-0 2015

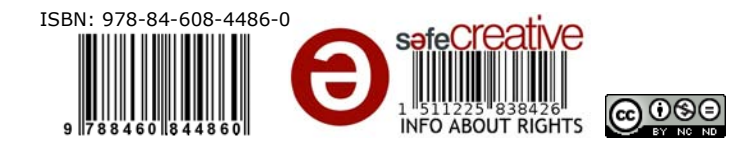

## ÍNDICE

| Introducción                                     | 7  |
|--------------------------------------------------|----|
| ¿Cómo se trabaja con DINNO <sup>®</sup> ?        | 7  |
| 1. Seleccionar un reto                           | 7  |
| 2. Seleccionar la/s declaración/es               | 8  |
| 3. Selección de acciones                         | 9  |
| 4. Especificación de actividades                 | 9  |
| 5. Importación y exportación de Planes de Acción | 11 |
| 6. Generación del Plan de Acción                 | 12 |
| Referencias                                      | 13 |

## **INTRODUCCIÓN**

La aplicación DINNO<sup>®</sup> es una herramienta de escritorio que ha sido diseñada para facilitar al profesorado universitario el proceso de toma de decisiones en el momento de planificar, iniciar o introducir innovaciones en su práctica evaluativa, facilitando la elaboración de un Plan de Acción para Innovar en Evaluación.

Basándonos en las últimas investigaciones realizadas en el contexto de evaluación en la Educación Superior y las aportaciones de proyectos nacionales e internacionales (DevalS, DevalSimWeb, Re-Evalúa, Viewpoints, PROALeval, PEER y Assesment 2020)<sup>1</sup> el marco de evaluación en el que se desarrolla la herramienta DINNO<sup>®</sup> es el que hemos denominado *Evaluación como aprendizaje y empoderamiento*. En este manual se presentan tres retos (Participación, Proalimentación y Tareas de calidad)<sup>2</sup> sobre cada uno de los cuales se ofrecen posteriormente un conjunto de declaraciones y acciones a partir de las cuales el profesorado pueda diseñar su Plan de Acción para Innovar en Evaluación.

## ¿CÓMO SE TRABAJA CON DINNO®?

El objetivo final es disponer de un Plan de Acción para Innovar en Evaluación, focalizando las posibles actividades a realizar en torno a los aspectos que desde la investigación en evaluación en Educación Superior se ha demostrado que implican una mejora del aprendizaje de los estudiantes.

### 1. SELECCIONAR UN RETO

Para comenzar es necesario que el profesorado centre la atención en un reto específico. Una vez seleccionado el reto sobre el que va a trabajar, a continuación pulsa en el botón **"DECLARACIONES RETO"**.

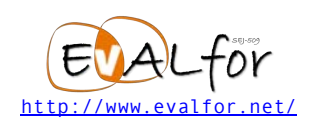

| DISENADOR DE INNOVACIONES                                                                                        | EN EVALUACIÓN   |                                                                                                    |  |
|----------------------------------------------------------------------------------------------------|-----------------|----------------------------------------------------------------------------------------------------|--|
| Opciones Ayuda<br>Benerar RLAN DE ACCIÓN<br>CKCLANACIÓNES RETO 1<br>CRCLARACIÓNES RETO 3<br>CRCLARACIÓNES RETO 3 |                 | RETO 1 - PARTICIPACIÓN - LOS ESTUDIANTES COMO EVALUADORES Reto centrado en favorecer el diálogo y la participación de los estudiantes en el proceso de evaluación de su aprendizaje de forma transparente. Principios: Diálogo, Transparencia, Participación RETO 2 - PROALIMENTACIÓN Reto centrado en favorecer estrategias que ofrezcan información proactiva sobre los resultados de la evaluación. Principios: credibilidad, mejora, regulación y sostenibilidad. |  |
| SALIR                                                                                                    | Proalimentación | RETO 3 - DISEÑAR TAREAS DE EVALUACIÓN DE CALIDAD - EVALUACIÓN COMO APRENDIZAJE<br>Reto centrado en diseñar tareas auténticas de evaluación retadoras y significativas que provoquen el pensamiento reflexivo, analítico y crítico de alto<br>nivel.<br>Principios: Reto, Reflexión, Transversalidad.                                                                                                    |  |

Figura 1. Seleccionar un reto.

#### 2. SELECCIONAR LA/S DECLARACIÓN/ES

Tras seleccionar el reto, aparece en ese momento un conjunto de declaraciones sobre las cuales el profesorado centra su atención.

| ipciones Ajuda                               |                                                                                                    |  |
|----------------------------------------------|----------------------------------------------------------------------------------------------------|--|
| GENERAR FLAN DE ACCIÓN                       | D1 - Fomentar el diálogo y la colaboración sobre los medios e Prioridad ALTA •                                                                                                    |  |
| DECLARACIONES RETO 1<br>DECLARACIONES RETO 2 | Promover la práctica en la toma de decisiones conjunta sobre los medios e instrumentos de<br>evaluación sel como en el diseño de los mismos.<br>¿En qué medida has previsto que tus estudantes propongan los medios o instrumentos de<br>evaluación o que colaboren en su diseño? |  |
| Participación                                | D2 - Promover el uso de criterios y estándares de evaluación Prioridad. BAJA 🔹                                                                                                    |  |
| VER RETOS                                    | Promover la práctica en la formulación y uso de criterios y estándares.<br>¿En qué medida fue estudiantes se implican en la formulación y utilización práctica de criterios y Acosones<br>estándares de evaluación?                                                               |  |
| NUEVA DECLARACIÓN                            |                                                                                                    |  |
| ELIMINAR DECLARACIÓN                         | D3 - Fomentar modalidades participativas de evaluación<br>(autoevaluación, evaluación entre iguales, coevaluación). Prioridad: MEDIA •                                                                                                    |  |
| SALIR                                        | Facilitar el desarrollo de modalidades participativas de evaluación.<br>¿En qué medida favoreces, formal y sistemáticamente, la autoevaluación, la evaluación entre guales y/o la ocevaluación en tus cursosfasgnaturas?                                                          |  |

Figura 2. Seleccionar una declaración.

Una vez decidida la declaración sobre la que actuar, el profesorado elige la prioridad que considera para la misma.

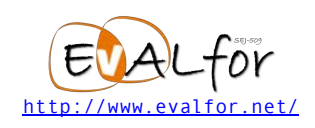

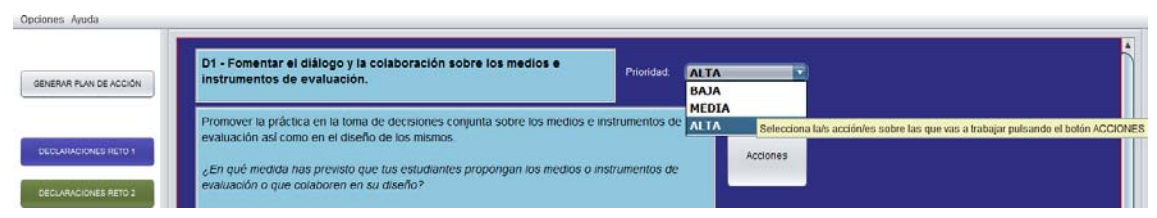

Figura 3. Priorizar la declaración.

### 3. SELECCIÓN DE ACCIONES

A continuación, se muestran una serie de posibles acciones sobre las que el profesorado reflexiona, debiendo en este momento establecer la prioridad en cada caso. Las acciones que se presentan son propuestas posibles de actuación, con el fin de orientar las actividades, pero el profesorado puede considerar las propuestas o definir otras nuevas.

| pciones Ayuda          |                                                                                                    |                                                                |
|------------------------|----------------------------------------------------------------------------------------------------|----------------------------------------------------------------|
| GENERAR PLAN DE ACCIÓN | Ofrecer oportunidades a los estudiantes para que propongan y seleccionen tópicos para ensayos, proyectos, presentaciones, etc. Impulsando la apropiación e incrementando la motivación. | Prioridad: BAJA   ACTIVIDAD REALIZADA  ACTIVIDADES A REALIZAR  |
| DECLARACIONES RETO 1   | Favorecer que los estudiantes propongan los productos o actuaciones que serán evaluados.                                                                                                | Prioridad: ALTA •                                              |
| DECLARACIONES RETO 3   |                                                                                                    | ACTIVIDADES A REALIZAR                                         |
| VER DECLARACIONES      | Promover que los estudiantes diseñen los productos o actuaciones objeto<br>de evaluación (ensayos, pruebas objetivas, presentaciones orales, etc.).                                     | Prioridad BAJA  SIN ACTIVIDAD, acceder: ACTIVIDADES A REALIZAR |

Figura 4. Seleccionar una acción.

## 4. ESPECIFICACIÓN DE ACTIVIDADES

Partiendo de cada acción seleccionada y priorizada, el profesorado especifica y describe, concretando lo máximo posible, las actividades que realizará en la ventana que se abre para esta especificación.

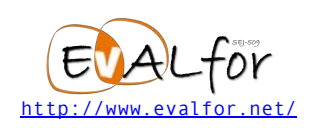

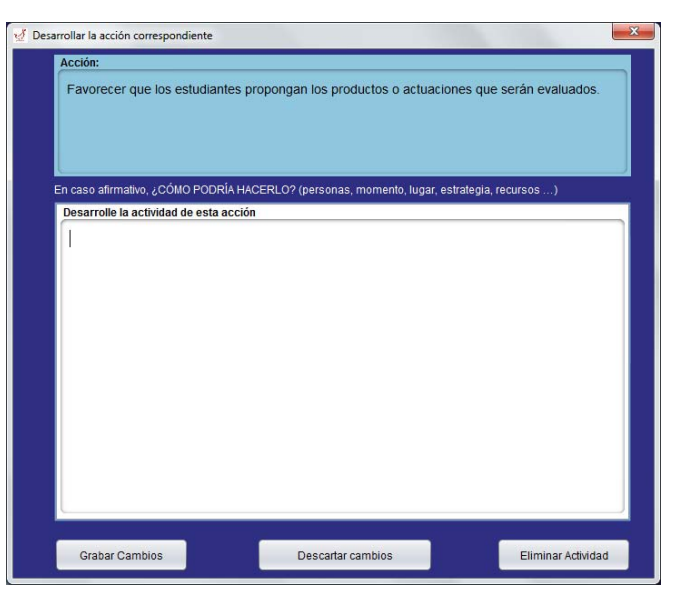

Figura 5. Descripción Actividad 1.

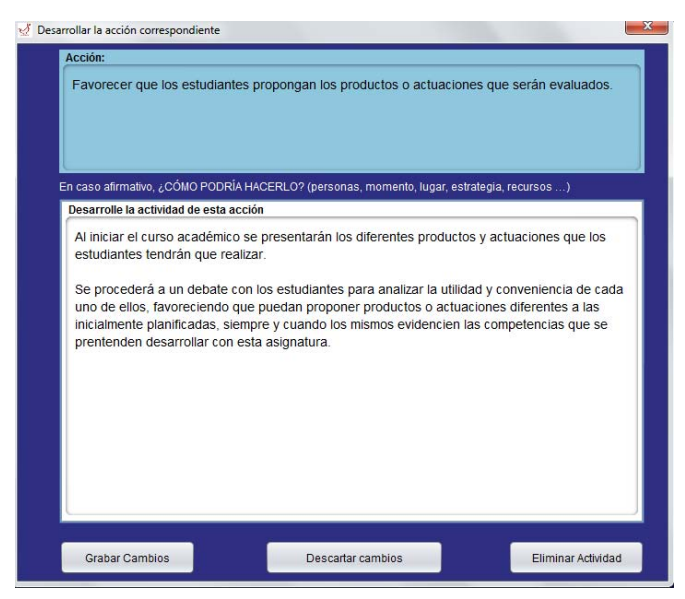

Figura 6. Descripción Actividad 2.

Estas actividades descritas por el profesorado se irán guardando y constituirán posteriormente el Plan de Acción.

A medida que se vayan cumplimentando las actividades a realizar, se confirma como "actividad realizada", de esta forma el profesorado podrá tener un control de las actividades sobre las que ha trabajado y las que tiene pendientes.

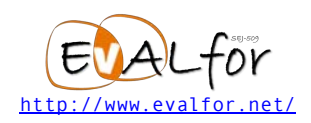

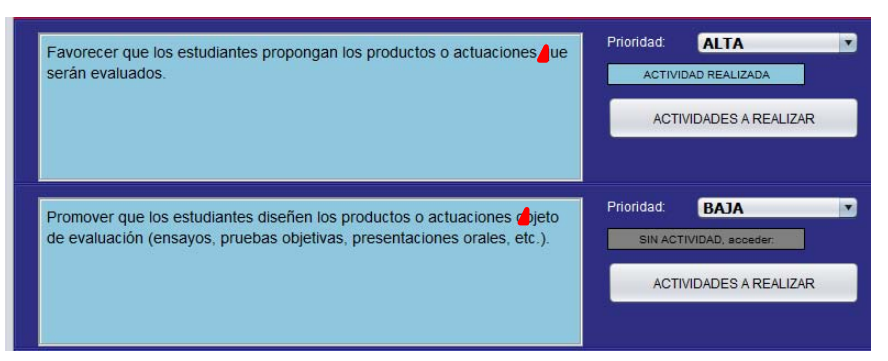

Figura 7. Identificación actividades descritas.

Este proceso de selección de Reto – Declaración y descripción de actividades puede ser realizado por el profesorado las veces que considere necesarias, hasta tener ultimadas sus propuestas específicas para el Plan de Acción.

### 5. IMPORTACIÓN Y EXPORTACIÓN DE PLANES DE ACCIÓN

También se puede ir realizando progresivamente, para lo cual será necesario ir guardando el Plan de Acción, utilizando para ello la opción "Guardar Plan de Acción como ..." en el menú Opciones.

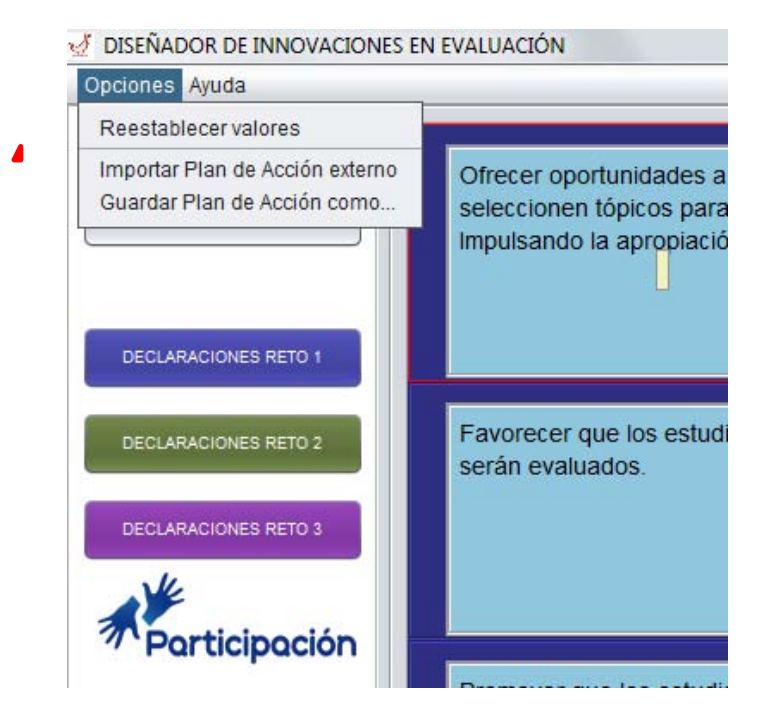

Figura 8. Guardar e importar Plan de Acción.

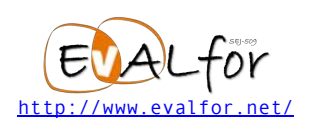

Para continuar posteriormente, sólo bastará con seleccionar la opción "Importar Plan de Acción Externo"

#### 6. GENERACIÓN DEL PLAN DE ACCIÓN

Una vez cumplimentadas todas las acciones que el profesorado considera suficientes y pertinentes puede generar su Plan de Acción. Para ello existen dos opciones, puede ser parcial (para cada uno de los retos independientes) o global. Así mismo, el Plan de Acción se podrá generar en diferentes formatos: PDF, ODT y RTF.

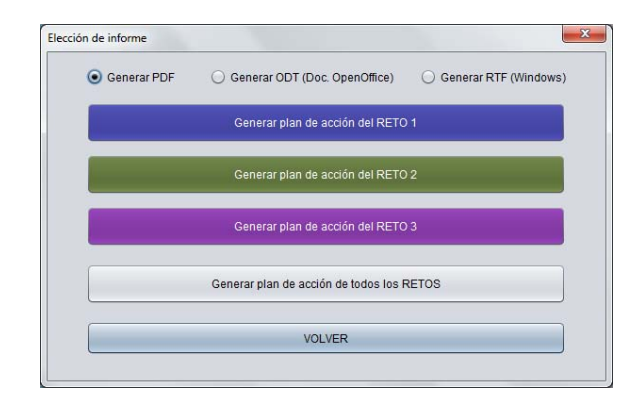

Figura 9. Elección tipo formato del Plan de Acción.

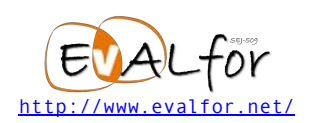

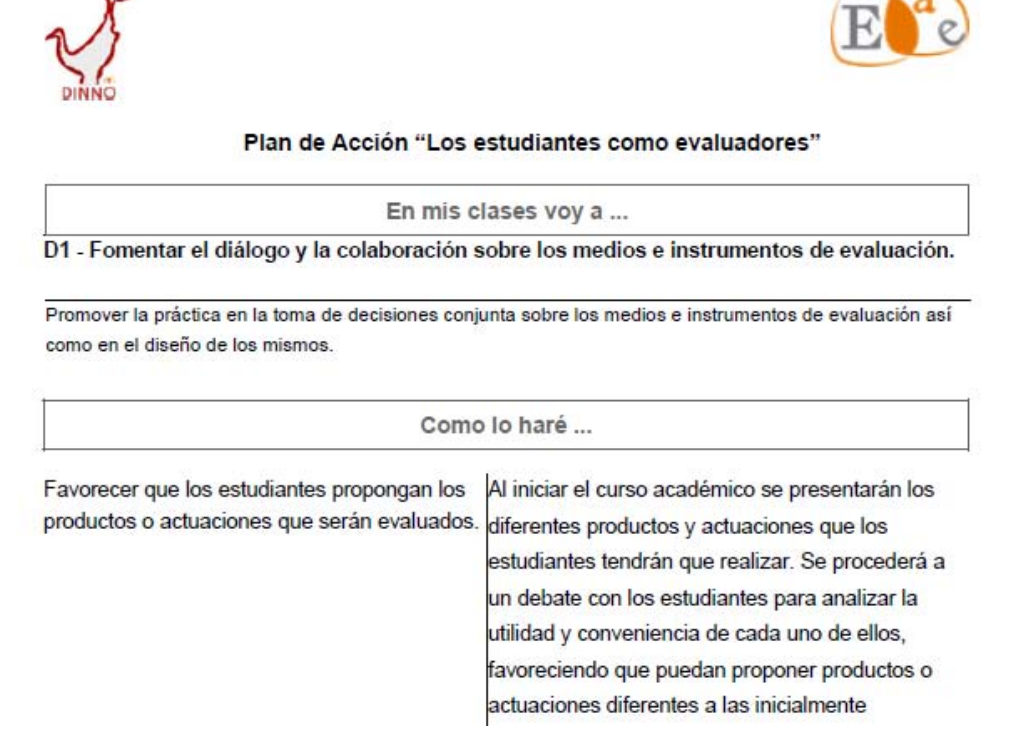

Figura 10. Imagen parcial de un Plan de Acción generado con DINNO<sup>®</sup>.

## REFERENCIAS

1

- Rodríguez-Gómez, G. (Dir.). (2012). Proyecto DevalS *Desarrollo de la e-Evaluación Sostenible. Mejora de la competencia evaluadora de los estudiantes universitarios mediante simulaciones virtuales*. Ref. EDU2012-31804. Ministerio de Economía y Competitividad de España.
- Ibarra-Sáiz, M.S. (Dir.). (2011). Proyecto DevalSimWeb Desarrollo de competencias profesionales a través de la evaluación participativa y la simulación utilizando herramientas web. Ref. ALFA III(2011)-10. Comisión Europea. <u>http://www.devalsimweb.eu/</u>
- Rodríguez-Gómez, G. (Dir.). (2008). Proyecto Re-Evalúa *Reingeniería de la e-Evaluación, tecnologías y desarrollo de competencias en profesores y estudiantes universitarios*. Ref. P08-SEJ-03502. Proyecto de Excelencia. Junta de Andalucía. España. <u>http://www.reevalua.es/</u>
- Kelsey, D. (Dir.). (2012). *Enhancing Learning and Teaching in Higher Education*. The Higher Education Academy. Norther Ireland.

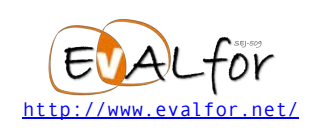

- Nicol, D., Thomson, A., & Breslin, C. (2014). Rethinking Feedback in Higher Education: A Peer Review Perspective. *Assessment & Evaluation in Higher Education*, *39*(1), 102–122. doi:10.1080/02602938.2013.795518
- Boud, D., & Associates. (2010). *Assessment 2020: Seven propositions for assessment reform in higher education*. Sydney: Australian Learning and Teaching Council. Retrieved from <u>http://www.iml.uts.edu.au/assessment-futures/Assessment-</u> <u>2020 propositions final.pdf</u>

2

Rodríguez-Gómez, G. & Ibarra-Sáiz, M.S. (2015). Assessment as Learning and Empowerment: Towards Sustainable Learning in Higher Education. In M. Peris-Ortiz & J. M. Merigó Lindahl (Eds.), Sustainable Learning in Higher Education. Developing Competencies for the Global Marketplace (pp. 1–20). Springer International Publishing. doi:10.1007/978-3-319-10804-9\_1

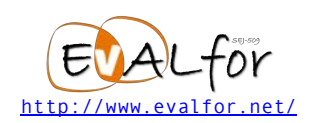

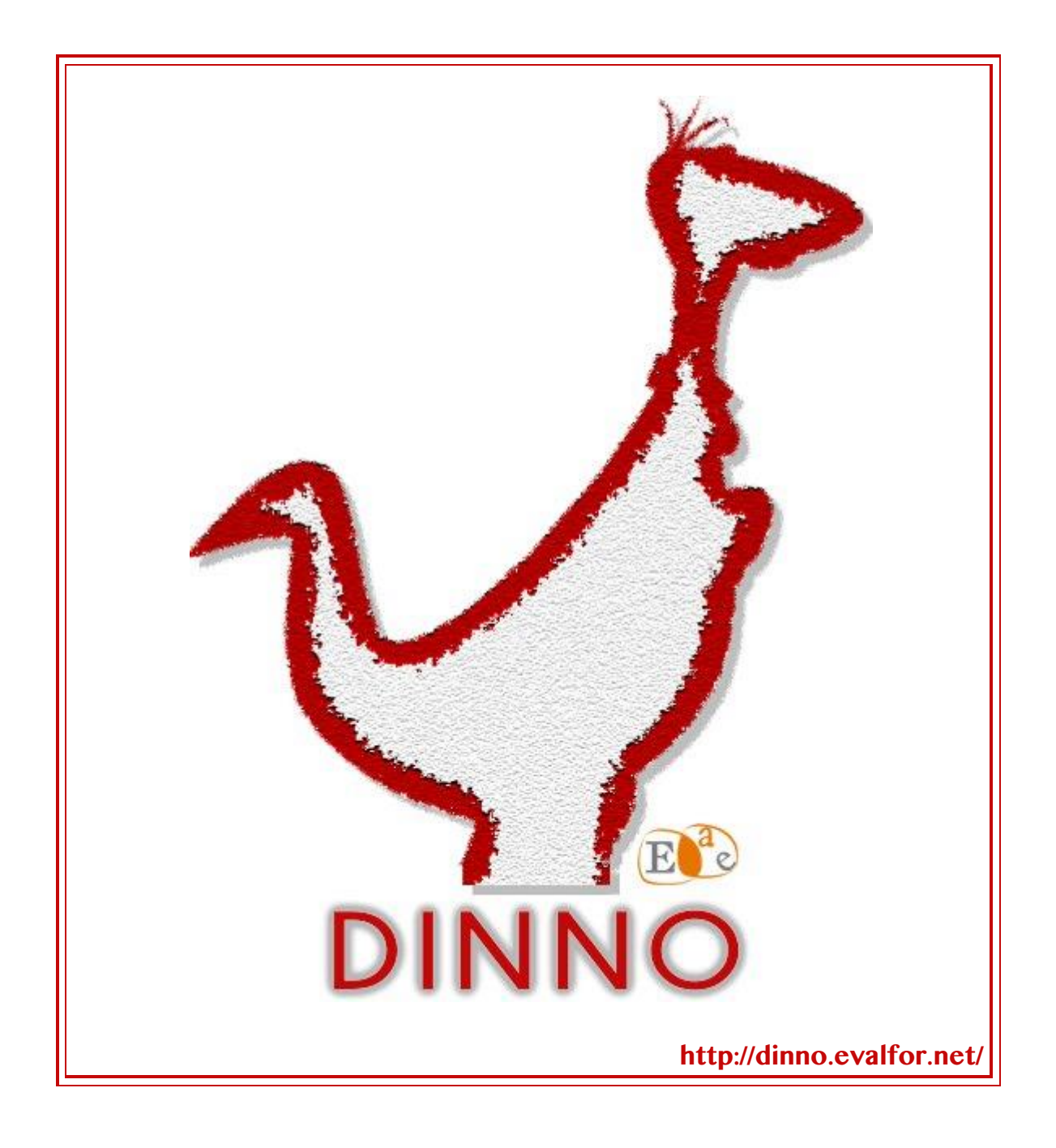

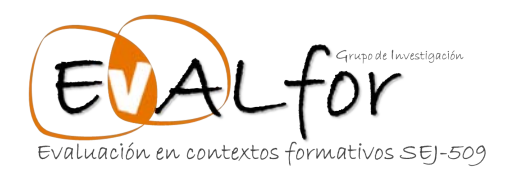

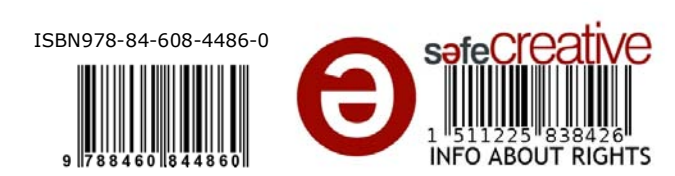

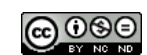